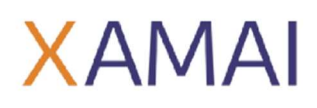

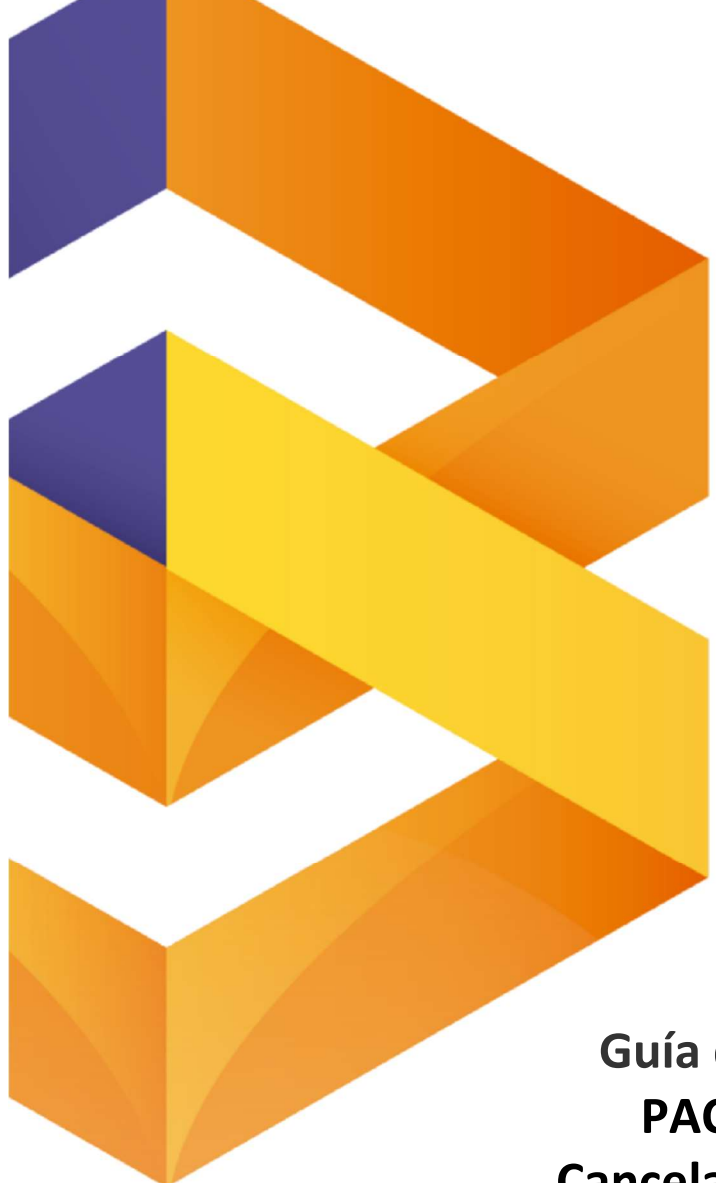

# Guía de usuario PAC SIMPLE Cancelaciones 2022

# • SAP BUSINESS ONE •

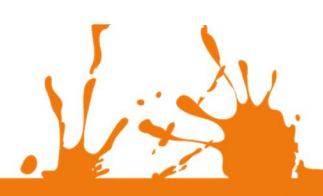

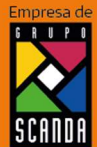

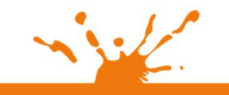

Business Process Solutions S.A de C.V Miguel Laurent No. 804 Col. Letrán Valle México, CDMX (55) 12.51.27.08 Página **1** de **26** 

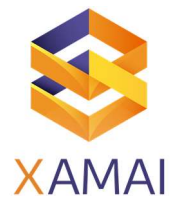

| Conter | ido                                                                    |
|--------|------------------------------------------------------------------------|
|        | Prerrequisitos02                                                       |
|        | Objetivo del manual.                                                   |
|        | Antecedentes                                                           |
| 1.     | ¿CÓMO HACER LA CANCELACIÓN EN SAP BUSINESS ONE CON PAC SIMPLE?         |
|        | a) ESCENARIO 1: Comprobante emitido con errores con relación           |
|        | b) ESCENARIO 2: Comprobante emitido con errores sin relación           |
|        | c) ESCENARIO 3: No se llevó a cabo la operación                        |
|        | d) ESCENARIO 4: Operación nominativa relacionada en una factura global |
| 2.     | ESPECIFICACIONES IMPORTANTES SAP BUSINESS ONE CON PAC SIMPLE           |
| 3.     | SUGERENCIAS PARA LOS DIFERENTES ESCENARIOS DE SAP BUSINESS ONE         |
| 4.     | ERRORES COMUNES EN LA GENERACIÓN DE CANCELACIONES14                    |
| A      | PENDICE:                                                               |
| 5.     | Datos relevantes en el proceso de cancelación17                        |
|        | a) ¿Qué es un "Documento NO Cancelable"19                              |
|        | b) ¿Qué es un "Documento Cancelable"21                                 |
|        | c) Estatus de los documentos cancelables22                             |
|        | d) Tiempos de cancelación 23                                           |
|        | e) Verificación dentro del portal del contribuyente                    |

#### Prerrequisitos

- Tener consola de PAC SIMPLE instalada versión 2.0.4 o superior.
- Tener configuración de timbrado completo con PAC SIMPLE (Generación de XML Y PDF de Facturas, Notas de Crédito y pagos).
- Tener configuración de cancelaciones con campos de usuario Motivo de cancelación y UUID
- Tener un documento cancelable

| Versión de SAP        | Versiones 9.3/10.0            | PL / FP              | PL 05 o superior | Hot Fix | Todos |
|-----------------------|-------------------------------|----------------------|------------------|---------|-------|
| Componente y versión  | PAC SIMPLE V 2.0.4 o superior | Motor<br>BDD         | SQL Y HANA       |         |       |
| Versión del documento | 1.0                           | Fecha de<br>creación | 15/03/2022       | N.      |       |
|                       |                               |                      |                  |         | 1     |

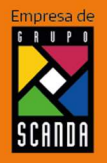

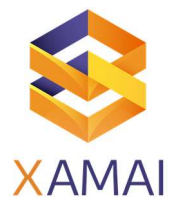

### Guía de usuario: PAC SIMPLE Cancelaciones 2022

#### **OBJETIVO**

En la presente guía se compendia los conceptos importantes para gestionar las cancelaciones con la reforma fiscal del presente año (2022), así mismo se describen los diferentes escenarios de cancelación y cómo manejarlos de manera adecuada en SAP Business One con PAC SIMPLE.

### **ANTECEDENTES:**

A partir del 1ro de enero del 2022 el SAT (Servicio de Administración Tributaria) ha hecho vigentes cambios en el esquema de cancelación de comprobantes, en virtud de lo anterior, todas las solicitudes de cancelación deben incluir el "motivo de cancelación" conforme a la siguiente tabla:

| Clave | Descripción                                             |
|-------|---------------------------------------------------------|
| 01    | Comprobante emitido con errores con relación.           |
| 02    | Comprobante emitido con errores sin relación.           |
| 03    | No se llevó a cabo la operación.                        |
| 04    | Operación nominativa relacionada en una factura global. |

#### **IMPORTANTE:**

Lo anterior aplicable a las versiones 3.3 y 4.0 de CFDI. Como parte de las reformas fiscales todos los cambios que libera el SAT implican adecuaciones en los aplicativos de timbrado, así como modificaciones en los procesos internos para poder cumplir con las obligaciones tributarias.

La solución liberada por PAC SIMPLE para SAP Business One tiene las especificaciones necesarias para cumplir con dichos requerimientos. Es responsabilidad de nuestros clientes evaluar las alternativas de solución propuestas para los diferentes escenarios y aplicar la que mejor convenga a fu operación.

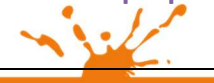

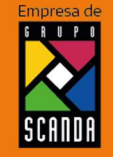

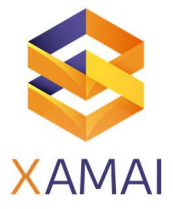

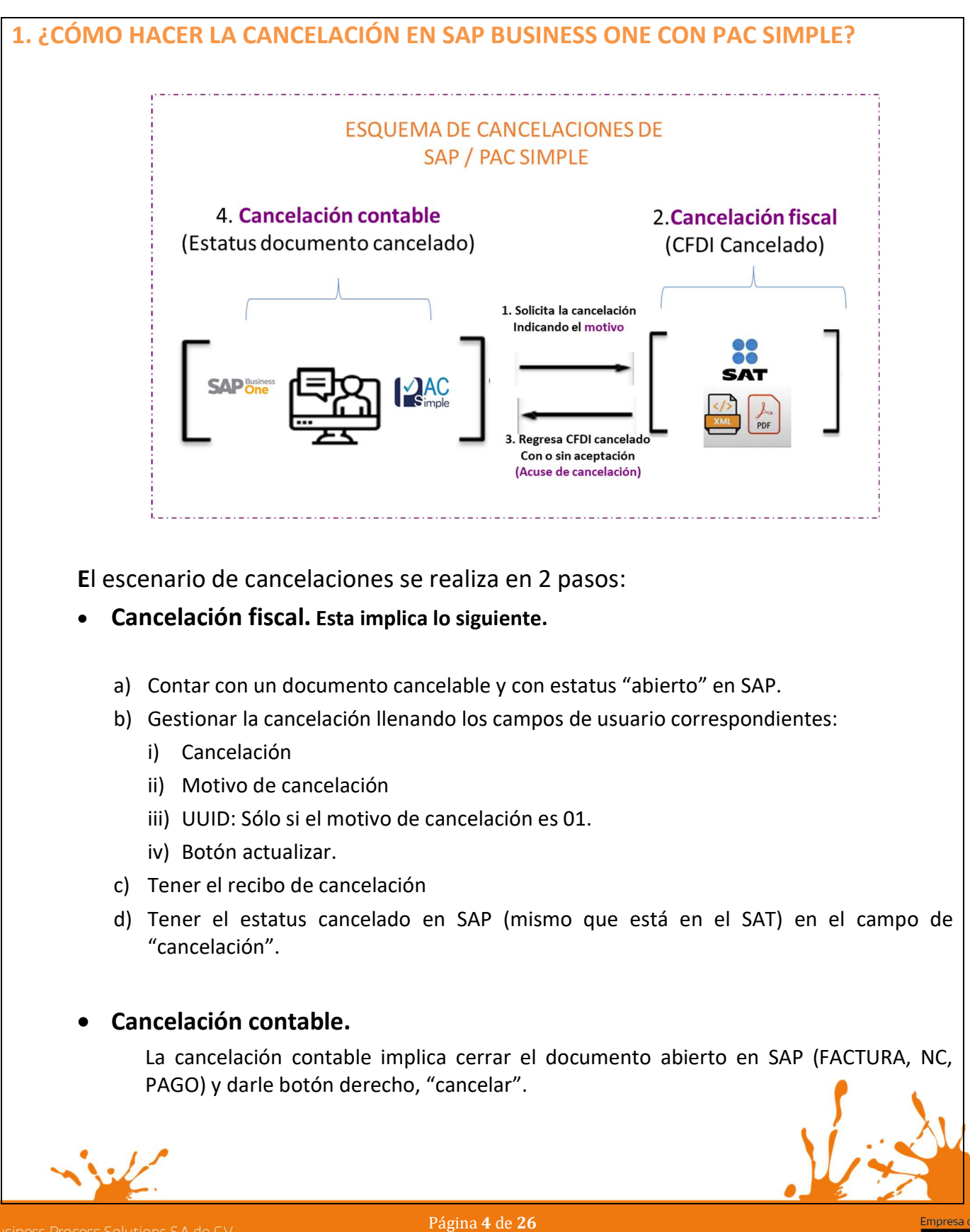

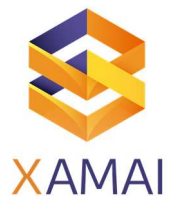

## **ESCENARIOS DE CANCELACIÓN**

## ESCENARIO 1: COMPROBANTE EMITIDO CON ERRORES CON RELACIÓN

Aplica cuando la factura generada contiene un error en la clave del producto, valor unitario, descuento o cualquier otro dato, por lo que se debe reexpedir. En este caso, primero se sustituye la factura y cuando se solicita la cancelación, se incorpora el folio de la factura que sustituye a la cancelada.

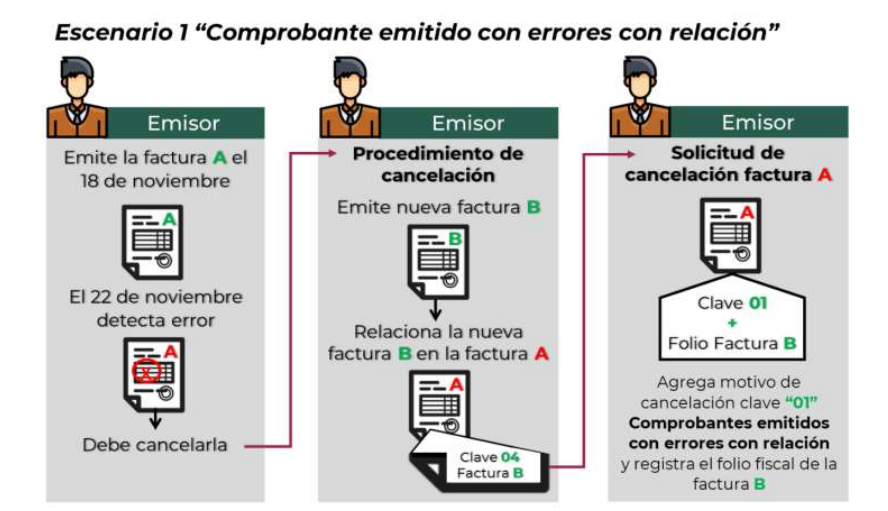

Nota: Si bien la factura A al relacionarse en la factura B su estatus en el proceso de cancelación se convierte a un estatus "No cancelable", al momento de solicitar la cancelación se rompe la relación y con ello la factura A pasa a un estatus cancelable con o sin aceptación, según proceda.

#### **SAP BUSINESS ONE / PAC SIMPLE:**

1. Capturar el documento "nuevo" que remplaza al documento que se va a cancelar para tener el (UUID): C0XXXBF4-076C-1234-8E06-BC298D053996.

Antes de crear el documento en la pestaña de finanzas, relacionar el número de documento que se va a cancelar y poner el tipo de relación en los campos de usuario.

IMPORTANTE: Este documento deber relacionarse antes de la creación de la nueva factura, pago o nota de crédito, de lo contrario el ciclo de relación no estará completo y una vez que el SAT cancele el documento PAC simple no actualizará el estatus de "CANCELADO" en SAP.

Business Process Solutions SA de C.V Miguel Laurent No. 804 Col. Letrán Valle México, CDMX (55) 12.51.2708

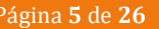

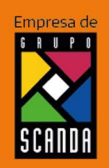

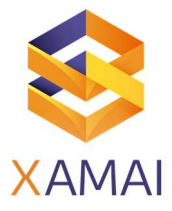

| Perso<br>Vo.Ra             | Nota: Colocar el<br>cancelado.<br>iv. Relacionar el nuev                                                                        | vo documento en la pestaña de finanzas.                                                                                                    |
|----------------------------|----------------------------------------------------------------------------------------------------|----------------------------------------------------------------------------------------------------|
| Perso<br>No.Re             | iv. Relacionar el nuev                                                                                                    | vo documento en la pestaña de finanzas.                                                                                                    |
| Perso<br>No.Re             |                                                                                                    |                                                                                                    |
| Mone                       | a de contacto V3<br>de clente a local V                                                                                         | Fecha de contabilización         09(03)(3822         Fecha de timbrado           Fecha de unicimiento         09(04)2822         CSD del antor           Fecha de documento         09(03)2882         CSD del SAT           Casto del servicionar original         Casto del Sat         Casto del Sat                                                                                                    |
| Entr                       | Contenido Logística Finanzas Dgcumento<br>da en el diario 🎯 Facturas clientes 001-001-0013                                      | Os electrónicos Anegos Proyecto de socio de n                                                                                                    |
| Con                        | loqueo de pago ⇔ 30 DIAS<br>a de pago ⇔ 99 ▼                                                                                    | Desurento con referencia a Dogumento con referencia a                                                                                                    |
| Indi<br>Plaz<br>Volv       | ador banco central<br>s cipita er calcular manualmente fecha de vencimiento:<br>er a calcular manualmente fecha de vencimiento: | Indicador                                                                                                    |
|                            | do recnas de descuerto por pron<br>Impuesto diferido<br>Rilizar cuenta de mercancias enviadas                                   | Documento de referencia 🔐 (1)                                                                                                    |
| Tipo<br>SN c               | de consolidación Consolidación de pagos<br>e consolidación                                                                      |                                                                                                    |
| Emple<br>Propie<br>Jso p   | do dpto.ventas -Ningún empleado del depart T<br>ario                                                                            | Total antes del decuento Descuento Selo haga referencia al socio de negocios en el documento principal Compositivo de la decuento Compositivo de la decuento |
|                            |                                                                                                    | Impuesto                                                                                                    |
| <ul> <li>Botór</li> </ul>  | n actualizar.                                                                                                    |                                                                                                    |
|                            |                                                                                                    |                                                                                                    |
| <ul> <li>Verifi</li> </ul> | car que el documento e                                                                                                    | en los campos de usuario cambie el estatus:                                                                                                    |
| a.<br>b                    | A "Cancelado con ace                                                                                                    | eptación"                                                                                                    |
| D.                         | Proceder a cancelar of                                                                                                    | contablemente la factura en SAP (botón derecho "cance                                                                                                    |
| С.                         |                                                                                                    |                                                                                                    |

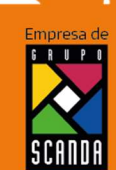

Página 6 de 26

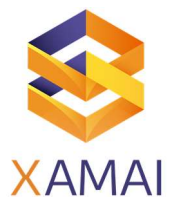

|         |                                                 |                                |                                |                            |                         | Co<br>Tin<br>Sel                                                                   | nfirmación PAC<br>Ibrado CFDI<br>Io del SAT                                    | Timb                                                                                          | rado 🔻                                                                                       |
|---------|-------------------------------------------------|--------------------------------|--------------------------------|----------------------------|-------------------------|------------------------------------------------------------------------------------|--------------------------------------------------------------------------------|-----------------------------------------------------------------------------------------------|----------------------------------------------------------------------------------------------|
| 5       | Contenido                                       | Logística                      | Finanzas                       | Documentos elect           | rónicos Ane <u>x</u> os |                                                                                    | mplemento                                                                      |                                                                                               | •                                                                                            |
| Ci<br># | lase de artículo/servicio<br>Número de artículo | Artículo<br>Cantidad F         | recio por unidad               | Clase de<br>% de descuento | Indicador de impuestos  | To To                                                                              | al timbrado<br>ncelación                                                       | 7 9<br>Con i                                                                                  | 99∎<br>intención de car▼                                                                     |
| 1       |                                                 | 27                             | 23,160.39 MXN<br>21,221.00 MXN | 0.00                       | IVAT16<br>IVAT16        | Bit                                                                                | cora de cancelación                                                            |                                                                                               | Documento via     Con intención e                                                            |
|         |                                                 |                                |                                |                            |                         | Bit                                                                                | cora de timbrado                                                               | E                                                                                             | Error general a                                                                              |
|         |                                                 |                                |                                |                            |                         |                                                                                    |                                                                                | A                                                                                             | <ul> <li>Plazo Vencido</li> <li>Cancelado con</li> </ul>                                     |
|         |                                                 | _                              |                                |                            |                         | En                                                                                 | vio por correo                                                                 | S                                                                                             | <ul> <li>Cancelado sin a</li> <li>No cancelable</li> </ul>                                   |
|         |                                                 |                                |                                |                            |                         | Bt                                                                                 | cora de envio                                                                  | C                                                                                             | Cancelable sin                                                                               |
|         |                                                 |                                |                                |                            |                         | Mo                                                                                 | nto en letra                                                                   | 0                                                                                             | En proceso                                                                                   |
| Com     | tuakar Cancelar                                 | asado en Pedidos de cl<br>676. | Importe a<br>Saldo ver         | npicado<br>Incido          | 749,999.77 MXN          | Referencia Adicion<br>Fecha de entrega (<br>Nota de Entrega (1<br>CFDI Motivo Cano | I (Detalista)<br>Detalista)<br>Detalista)<br>Detalista)<br>O4<br>elecion<br>D6 | Comprobante er     Comprobante er     No se llevó a cal     Operación nomi mprobante emitid * | mitido con errores co<br>mitido con errores sin<br>bo la operación<br>inativa relacionada en |
|         |                                                 |                                |                                |                            |                         | CFDI UUID Sustitu                                                                  | cion CC                                                                        | DXXXBF4-076C-12                                                                               |                                                                                              |
|         |                                                 |                                |                                | 19/01/2022<br>12:27PM      |                         |                                                                                    |                                                                                |                                                                                               | SAI                                                                                          |
|         |                                                 |                                |                                |                            |                         |                                                                                    |                                                                                |                                                                                               |                                                                                              |
|         |                                                 |                                |                                |                            |                         |                                                                                    |                                                                                |                                                                                               |                                                                                              |
|         |                                                 |                                |                                |                            |                         |                                                                                    |                                                                                |                                                                                               |                                                                                              |
|         |                                                 |                                |                                |                            |                         |                                                                                    |                                                                                |                                                                                               |                                                                                              |
|         |                                                 |                                |                                |                            |                         |                                                                                    |                                                                                | Ň                                                                                             |                                                                                              |

Business Process Solutions SA de C.V Miguel Laurent No. 804 Col. Letrán Valle México, CDMX (55) 12 51 2708

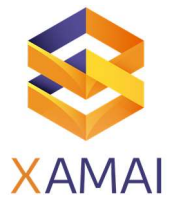

#### ESCENARIO 2: Comprobante emitido con errores sin relación

Este supuesto aplica cuando la factura generada contiene un error en la clave del producto, valor unitario, descuento o cualquier otro dato y no se requiera relacionar con otra factura generada.

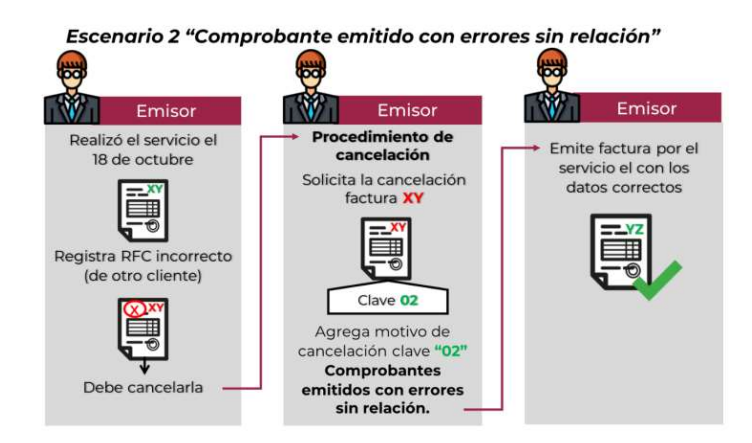

#### PROCEDIMIENTO EN <u>SAP/PAC SIMPLE</u>.

- 1. Posicionado en la Factura o documento a cancelar con estatus "Abierto"
  - a) En el campo Cancelación: "I: Con intención de cancelación"
  - b) En el campo Motivo de cancelación seleccionar: **"02 Comprobante emitido con** errores sin relación."
- 2. Botón actualizar.
- 3. Verificar que el documento en los campos de usuario cambie el estatus: A o S
- 4. Proceder a cancelar contablemente la factura en SAP (botón derecho "cancelar").
- 5. Botón actualizar.

| Confirmación PAC<br>Timbrado CFDI<br>Sello del SAT                                                                | Timbrado V                                                                                                    |
|----------------------------------------------------------------------------------------------------|----------------------------------------------------------------------------------------------------|
| Complemento<br>Total timbrado                                                                                     | ▼<br>7 <b>1</b> ,999 <b>■</b>                                                                                                    |
| Cancelación                                                                                                    | Con intencion de car                                                                                                    |
| Bitácora de timbrado                                                                                              | I     - Con intención de cancelación       E     - Error general al cancelar       V     - Plazo vencido       A     - Cancelado con aceptación                                                    |
| Envío por correo<br>Bitácora de envío                                                                             | S - Cancelado sin aceptación<br>N - No cancelable<br>C - Cancelable sin aceptación<br>B - Cancelable con aceptación<br>O - En proceso                                                              |
| Referencias adicionales (Detallista)<br>Referencia Adicional (Detallista)                                         | R - Solicitud rechazada<br>Folio de recibo de m▼<br>01 - Comprobante emitido con errores con relación                                                                                              |
| Fecha de entrega (Detallista)<br>Nota de Entrega (Detallista)<br>CFDI Motivo Cancelacion<br>CFDI UUID Sustitucion | 02     - Comprobante emitido con errores sin relación       03     - No se llevó a cabo la operación       04     - Operación nominativa relacionada en la factura glol       Comprobante emitid ▼ |
|                                                                                                    | SAPone                                                                                                    |

Business Process Solutions SA de C.V Miguel Laurent No. 804 Col. Letrán Valle México, CDMX (55) 12.51.2708 Página 8 de 26

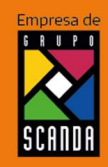

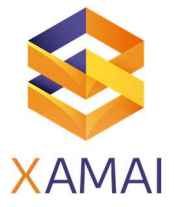

| ESCENARIO 3: No se llevó a cabo la operación.                                                                                                    |
|----------------------------------------------------------------------------------------------------|
| Este supuesto aplica cuando se facturó una operación que no se concreta.                                                                                                    |
| Emisor<br>Emite factura Al del<br>presupuesto 023<br>Ino se concretó la venta<br>Debe cancelarla<br>Entre factura Al del<br>protad del sat<br>Clave 03<br>No se levó a cabo la<br>operación.                                                                                                    |
| PROCEDIMIENTO EN <u>SAP/PAC SIMPLE</u> .                                                                                                    |
| 1. Posicionado en la Factura o documento a cancelar con estatus "Abierto"                                                                                                    |
| <ul> <li>c) En el campo Cancelación: <b>"I: Con intención de cancelación"</b></li> <li>d) En el campo Motivo de cancelación seleccionar: <b>"03 No se llevó a cabo la operación."</b></li> <li>2. Botón actualizar.</li> <li>3. Verificar que el documento en los campos de usuario cambie el estatus: A o S</li> <li>4. Proceder a cancelar contablemente la factura en SAP (botón derecho "cancelar").</li> <li>5. Botón actualizar.</li> </ul>                      |
| Confirmación PAC<br>Timbrado CFDI Timbrado ▼<br>Sello del SAT<br>Complemento ▼<br>Total timbrado 71999                                                                                                    |
| Cancelación     Con intención de care       Bitácora de cancelación     E - Documento vicente       I - Con intención de cancelación       E - Error general a cancelar       Bitácora de timbrado     V - Plazo vencido                                                                                                    |
| A - Cancelado con aceptación<br>Envío por correo<br>Bitácora de envío<br>C - Cancelado sin aceptación<br>N - No cancelable<br>C - Cancelable sin aceptación<br>B - Cancelable son aceptación                                                                                                    |
| Monto en letra O - En proceso<br>R - Solicitud rechazada<br>Referencias adicionales (Detallista)<br>Folio de recibo de m                                                                                                    |
| Referencia Adicional (Detallista)       0.00 de recedo de training         D1 - Comprobante emitido con errores sin relación         D2 - Comprobante emitido con errores sin relación         D3 - No se levó a cabo la operación         O3 - No se levó a cabo la coperación         CFD1 Motro Cancesacion         Cemprobante emitido "         CHD1 Motro Cancesacion         Comprobante emitido "         CHD1 Motro Cancesacion         Comprobante emitido " |
| SHAF One                                                                                                    |

Business Process Solutions SA de C.V Miguel Laurent No. 804 Col. Letrán Valle México, CDMX (55) 12.51.27.08 Página 9 de 26

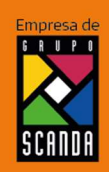

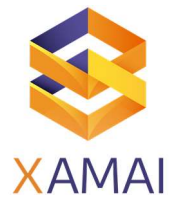

#### ESCENARIO 4: Operación nominativa relacionada en una factura global.

Este supuesto aplica cuando se incluye una venta en la factura global de operaciones con el público en general y posterior a ello, el cliente solicita su factura nominativa, lo que conlleva a cancelar la factura global y reexpedirla, así como generar la factura nominativa al cliente

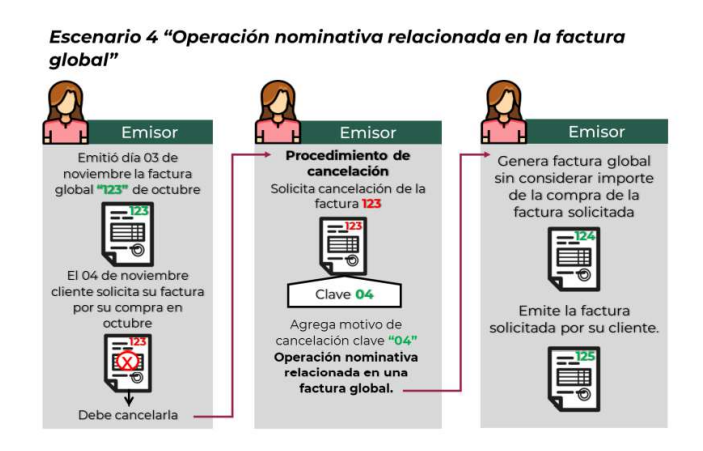

#### PROCEDIMIENTO EN <u>SAP/PAC SIMPLE</u>.

- 1. Posicionado en la Factura o documento a cancelar con estatus "Abierto"
  - e) En el campo Cancelación: "I: Con intención de cancelación"
  - f) En el campo Motivo de cancelación seleccionar: **"04 Operación nominativa relacionada en la factura global"**
- 2. Botón actualizar.
- 3. Verificar que el documento en los campos de usuario cambie el estatus: A o S
- 4. Proceder a cancelar contablemente la factura en SAP (botón derecho "cancelar").
- 5. Botón actualizar.

| Commission PAC                                                            |                                                                        |
|---------------------------------------------------------------------------|------------------------------------------------------------------------|
| Timbrado CFDI                                                             | Timbrado                                                               |
| Sello del SAT                                                             |                                                                        |
| Complemento                                                               |                                                                        |
| Total timbrado                                                            | 7 999                                                                  |
| Cancelación                                                               | Con intención de car                                                   |
| Bitácora de cancelación                                                   | E - Documento vicente                                                  |
|                                                                           | I · Con intención de cancelación                                       |
|                                                                           | E · Error general al cancelar                                          |
| Bitácora de timbrado                                                      | V - Plazo vencido                                                      |
|                                                                           | A - Cancelado con aceptación                                           |
| Equip por correc                                                          | S                                                                      |
| Riácora de envío                                                          | N - No cancelable                                                      |
|                                                                           | C - Cancelable sin aceptación                                          |
|                                                                           | B - Cancelable con aceptación                                          |
| Monto en letra                                                            | O - En proceso                                                         |
|                                                                           | IR • Solicitud rechazada                                               |
| Referencias adicionales (Detallista)<br>Referencia Adicional (Detallista) | Folio de recibo de m¥                                                  |
|                                                                           | 01 · Comprobante emiti Con errores con relación                        |
|                                                                           | 02 · Comprobante emitido con errores sin relación                      |
| Fecha de entrega (Detalista)                                              | 83 - No se llevó a cabo la operación                                   |
| (CED) Matius Cancelacion                                                  | 04 Operación nominativa relacionada en la factur.<br>Comportante emble |
| CFDI UUID Sustitucion                                                     | Contraction and and a                                                  |

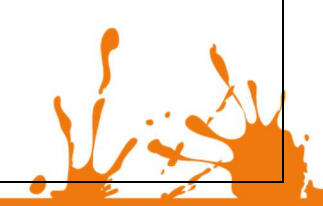

Business Process Solutions SA de C.V Miguel Laurent No. 804 Col. Letrán Valle México, CDMX (55) 12.51.27.08 Página 10 de 26

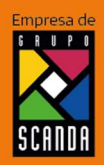

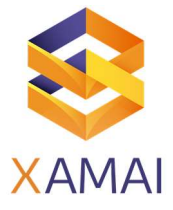

# 2. ESPECIFICACIONES IMPORTANTES DE LA FUNCIONALIDAD DE PAC SIMPLE CON SAP BUSINESS ONE

#### • El flujo operativo de la cancelación es:

- a) Validar que el documento de SAP esté en estatus de "Abierto".
- b) Enviar la solicitud de cancelación a través de los campos de usuario de SAP.
- c) Validar el archivo de acuse de recibo en las carpetas de PAC SIMPLE.
- d) Esperar el estatus de cancelado una vez que el SAT autorice la cancelación en los campos de usuario "Cancelación".
- e) Cancelar el documento en SAP.
- Todos los documentos que se van a cancelar en SAP Business One deben tener estatus de "Abierto".

No cancelar la factura en SAP hasta que el documento tenga el estatus de cancelación que corresponda al tipo de cancelación para evitar el funcionamiento adecuado de PAC SIMPLE y su interacción con el SAT.

• Si el estatus del documento es "cancelado" PAC SIMPLE no puede proceder a la cancelación, ya que el estatus del documento es una validación que dispara el timbrado o proceso de cancelación siempre y cuando el documento este Abierto.

NOTA: Si por error se canceló previamente el documento en SAP el procedimiento para ver reflejada la cancelación es: cancelar el documento directamente en el SAT y seleccionar en el campo de cancelación las opciones que mejor convengan "A: cancelado con aceptación" o "S: Cancelado sin aceptación".

- Antes de cancelar un documento en SAP Business One verifique lo siguiente:
  - Que no haya errores en la bitácora de cancelaciones (campo de usuario). En caso de haberlos, borrarlos y procesar nuevamente o bien colocar el estatus en "proceso" para que se actualice el estatus en el documento conforme el SAT.
  - b. Que se tenga documento de acuse de cancelación
  - c. Que el estatus ya sea cancelado en SAP.

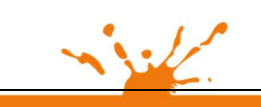

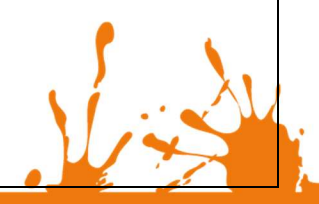

Business Process Solutions SA de C.V Miguel Laurent No. 804 Col. Letrán Valle México, CDMX (55) 1251 2708 Página **11** de **26** 

SCANDA

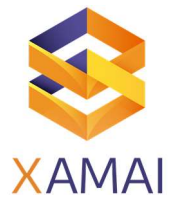

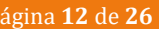

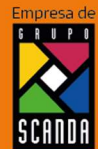

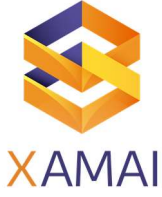

# 3. SUGERENCIAS PARA LOS DIFERENTES ESCENARIOS DE SAP BUSINESS ONE No tengo suficiente stock para volver a facturar. Sugerencia: Generar un documento de devolución al proceso. i. Flujo actual. 1. Cotización, Pedido, Entrega, Factura (con errores) ii. Flujo sugerido 1. Cotización, Pedido, Entrega, Factura (con errores). 2. Devolución de mercancía para tener mercancía disponible. 3. Generar Factura no relacionada para obtener UUID y generar el proceso de cancelación. 4. Relacionar factura en los documentos originales. Cuando se tiene el escenario en el cual si se cuenta con stock, pero no se quiere alterar el flujo de documentos dentro de SAP Business One Sugerencia 1: a. Generar una factura no relacionada. 1. Cotización, Pedido, Entrega, Factura (con errores) 2. Generar Factura no relacionada para obtener UUID y generar el proceso de cancelación 3. Relacionar factura en los documentos originales Sugerencia 2: 1. Realizar la cancelación fiscal en el SAT de manera manual. 2. Colocar el estatus de cancelación en los campos de usuario en SAP • En proceso operativo de la empresa se factura con múltiples documentos previos (Pedidos/Entregas) y se requiere cancelar forzosamente el documento de factura original por manejo de lotes y/o series que deben estar liberados. O bien no es posible generar un pago porque no están liberados.

#### Sugerencia:

Contactar al centro de soporte para validar las opciones existentes para estos casos.

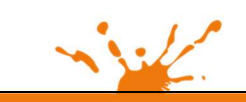

Business Process Solutions SA de CV Miguel Laurent No. 804 Col. Letrán Valle México, CDMX (55) 12.51.27.08

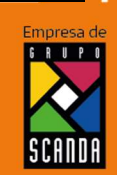

Página 13 de 26

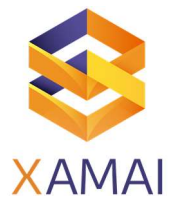

|     | 4. ERRORES COMUNES EN LA GENERACIÓN DE CANCELACIONES                                                                                                    |
|-----|----------------------------------------------------------------------------------------------------|
| • [ | El sistema no hace nada al enviar la intención de cancelación.                                                                                                    |
| ä   | a) Descripción: Se tiene una factura que se desea cancelar, se canceló la factura para liberar<br>los documentos anteriores, se genera la nueva factura, en la factura original se colocan<br>los siguientes datos en los campos de usuario de la factura:           |
|     | <ul> <li>(1) En el campo Cancelación: "I: Con intención de cancelación"</li> <li>(2) En el campo Motivo de cancelación seleccionar: "01 Comprobante emitido con errores con relación."</li> <li>(3) En el campo UUD: COXXXBF4-076C-1234-8E06-BC298D053996</li> </ul> |
| I   | b) Diagnóstico                                                                                                    |
|     | El estatus del documento es "Cancelado" y la validación de PAC SIMPLE es que e<br>documento esté abierto para procesar la cancelación.                                                                                                    |
| (   | c) Acciones                                                                                                    |
|     | Generar la cancelación directamente en el SAT y cambiar el estatus en los campos de SAP, así como relacionar los documentos en la pestaña de finanzas en la opciór "Documento de referencia".                                                                        |
|     | de cancelación":                                                                                                    |
|     | [FactureHoy] Error al timbrar documento. Codigo de error: 24. Descripción: CA24 - Orden<br>de cancelacion del CFDI previamente registrada.1916                                                                                                    |
| •   |                                                                                                    |
|     |                                                                                                    |
|     | Página 14 de 26                                                                                                    |

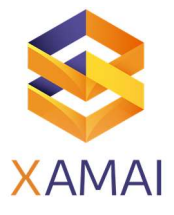

#### b) Diagnóstico

Ya se generó un proceso de cancelación en el SAT.

Se debe a dos razones:

- i) Se envió dos o más veces desde SAP la petición de "cancelación".
- ii) O se hizo una cancelación previa en el SAT de manera manual.

Para verificar que efectivamente ya hay un proceso de cancelación en curso, se puede ingresar a la página del SAT para validar y comprobar con el RFC del emisor, RFC del receptor y el UUID el estatus de esca cancelación para que indique si ya está cancelada o está en proceso o cancelada ya como se muestra en la siguiente imagen.

| MÉXICO                 |                                     |                            | Trámites Gobierno Q                |
|------------------------|-------------------------------------|----------------------------|------------------------------------|
| Dates obligatories     | Proporcione los digi                | tos de la imagen*:         | Verificar CFDI                     |
| RFC del emisor         | Nombre o razón social del<br>emisor | RFC del receptor           | Nombre o razón social del receptor |
| 00000722407            | C.V.                                | J37                        | ,                                  |
| Folio fiscal           | Fecha de expedición                 | Fecha certificación<br>SAT | PAC que certificó                  |
| 00BE56518C15           | 2021-12-28T19:15:52                 | 2021-12-28T19:15:58        | CAD                                |
| Total del CFDI         | Efecto del comprobante              | Estado CFDI                |                                    |
| \$749,999.77           | Ingreso                             | Cancelado                  |                                    |
| Estatus de cancelación | Fecha de Proceso de<br>Cancelación  | Motivo                     | Folio de Sustitucion               |
| Plazo vencido          | 2022-01-04T12:45:19                 |                            |                                    |

#### c) Acciones

- Si ya se hizo una intención de cancelación por SAP solo cambiar el estatus "Proceso" y esperar a que cambie el estatus para proceder a la cancelación y posteriormente hacer la cancelación del documento en SAP.
- ii) Si la solicitud de cancelación de hizo manual en el SAT en el campo de usuario "cancelación" se le pone la opción de "PLAZO VENCIDO" (según en caso de la imagen anterior) o bien el estatus de cancelación que le corresponda y se procede a la cancelación manual del documento en SAP (Botón derecho cancelar).

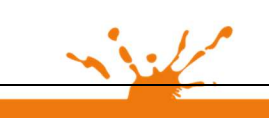

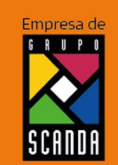

Business Process Solutions SA de C.V Miguel Laurent No. 804 Col. Letrán Valle México, CDMX (55) 1251 2708 Página 15 de 26

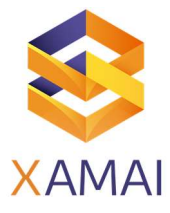

#### ERROR: Unexpected character encountered while parsing value: T. Path --, line 0, position 0

#### a) Descripción:

Se genera tiene un documento a cancelar, se llenan los campos de usuario, pero en la bitácora se genera el siguiente error:

#### b) Diagnóstico:

Intermitencias del PAC que se tenga asignado (Edición, Facture hoy, Facturador, Emite). Importante: aplicar los pasos de las acciones antes de cancelar el documento en SAP de lo contrario una vez cancelado aplicar la solución del punto anterior.

#### c) Acciones:

Reprocesar el documento unos minutos más tarde para obtener que se inicie el proceso de cancelación

- i) Eliminar el error de la bitácora
- ii) Cambiar el estatus del campo "cancelación" de Error a Intención de cancelación
- iii) Botón actualizar.

IMPORTANTE: Si hay algún error en el proceso o bien los errores no pueden solventase adecuadamente favor de contactar al consultor que está implementarlo el servicio de cancelaciones o bien si el servicio ha concluido contactar al Centro de soporte.

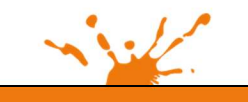

Business Process Solutions SA de CV Miguel Laurent No. 804 Col. Letrán Valle México, CDMX (55) 12 512708

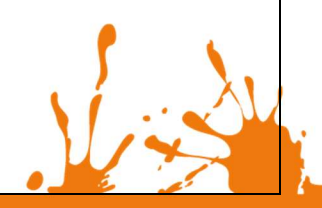

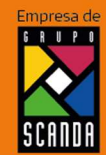

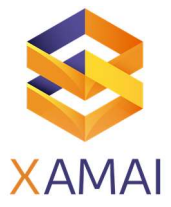

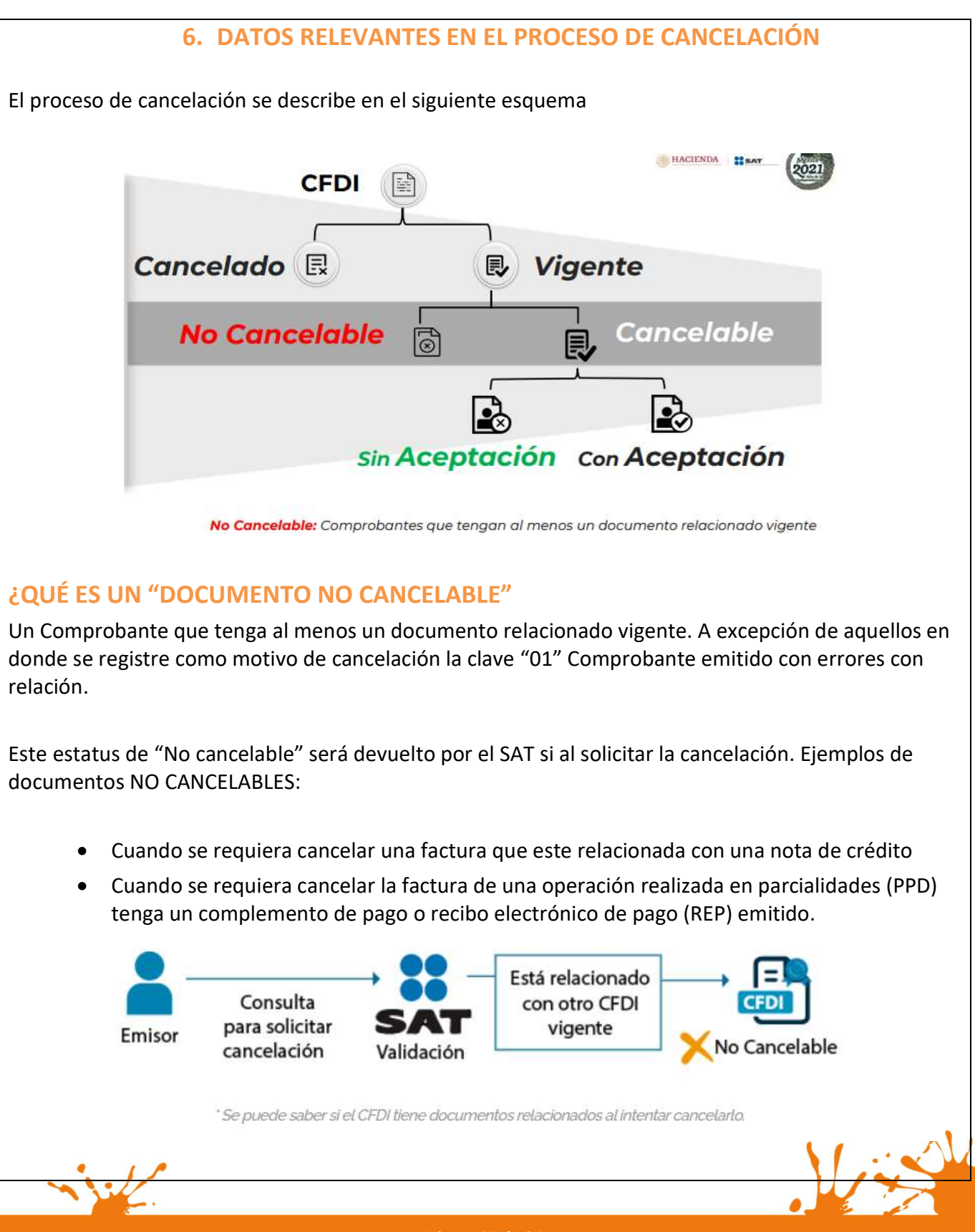

Business Process Solutions SA de C.V Miguel Laurent No. 804 Col. Letrán Valle México, CDMX (55) 12.51.2708 Página 17 de 26

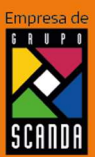

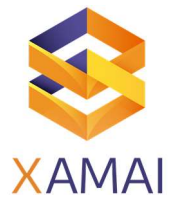

**IMPORTANTE**: Esto no significa que definitivamente la factura origen no pueda cancelarse; sino que antes, habrá que solicitar la cancelación de los comprobantes en la que esta aparezca como CFDI relacionado o como Documento relacionado (en el caso de Recibo Electrónico de Pago) para que su estatus cambie a "cancelable" din aceptación o con aceptación dependiendo el supuesto en que se encuentre.

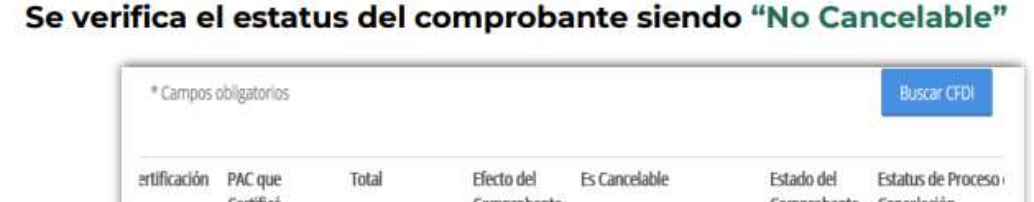

|           | Certificó |             | Comprobante |                           | Comprobante | Cancelación |
|-----------|-----------|-------------|-------------|---------------------------|-------------|-------------|
| T17:08:50 |           | \$34,800.00 | Ingreso     | No Cancelable             | Vigente     |             |
| T17:13:25 |           | \$34,800.00 | Ingreso     | Cancelable con aceptación | Vigente     |             |
| T17:15:40 |           | \$34,800.00 | Ingreso     | Cancelable con aceptación | Vigente     |             |

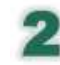

# Se identifica los comprobantes relacionados

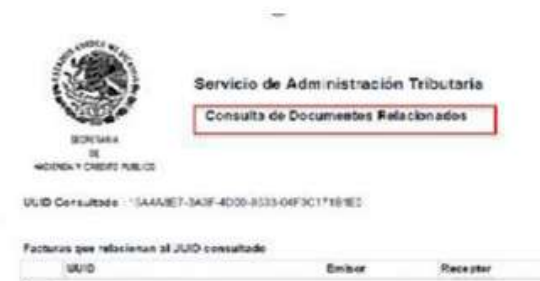

Se deberán cancelar los documentos relacionados a un comprobante para que su estatus se modifique a **cancelable** 

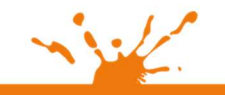

Business Process Solutions SA de CV Miguel Laurent No. 804 Col. Letrán Valle México, CDMX (55) 12 512708

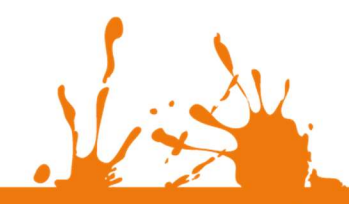

Página **18** de **26** 

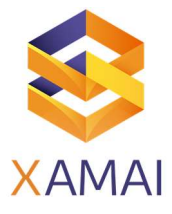

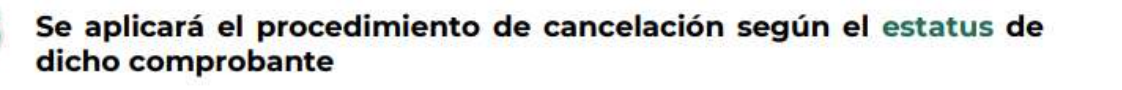

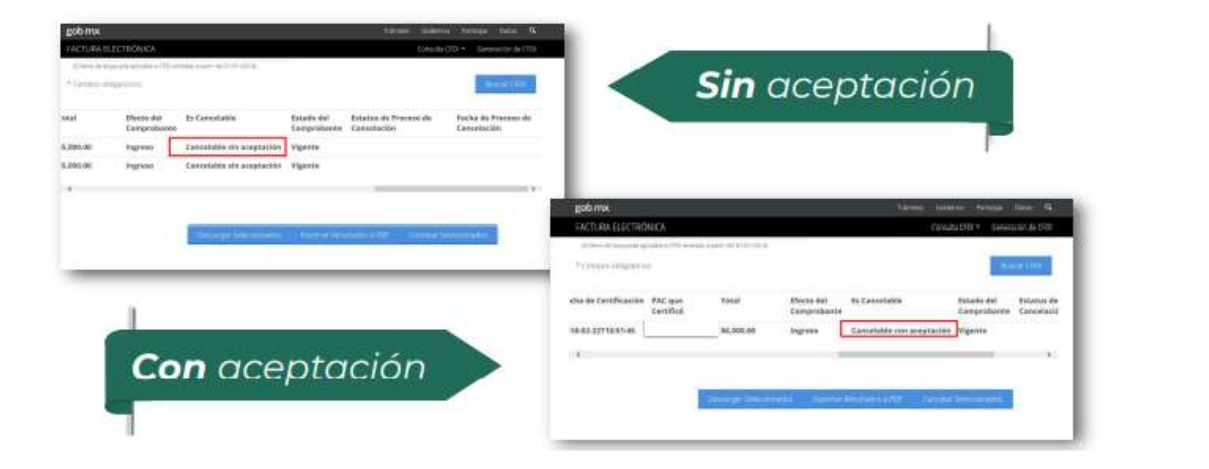

### ¿QUÉ ES UN "DOCUMENTO CANCELABLE"

Es un documento en donde No se requiere de notificar al contribuyente receptor

## ESTATUS DE LOS DOCUMENTOS CANCELABLES:

e) Cancelable sin Aceptación. Cancelable sin aceptación de su receptor a las facturas que no están relacionadas con otro comprobante que se encuentre vigente y, además, cumpla con alguna de las excepciones enunciadas por el SAT en la Regla 2.7.1.39 de la Miscelánea fiscal en vigor

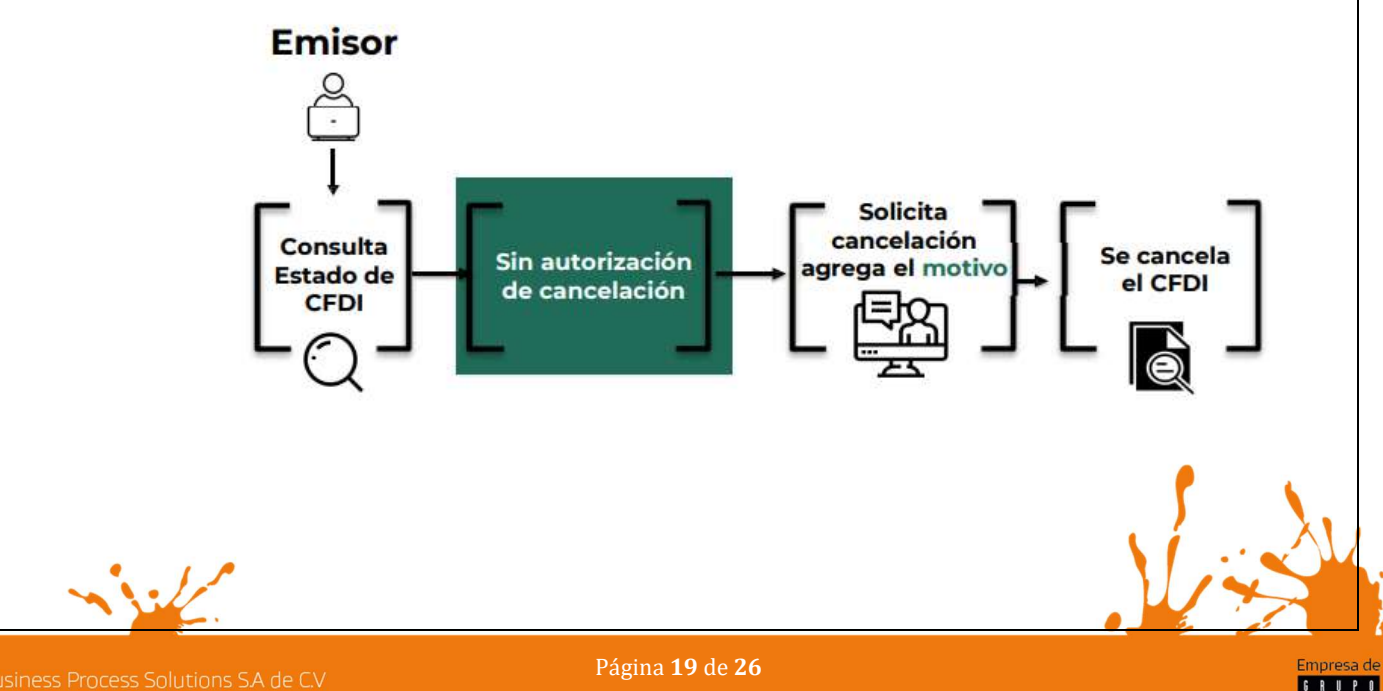

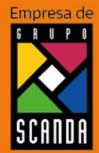

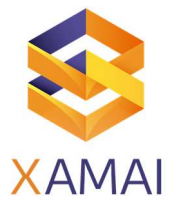

#### Las excepciones son las siguientes:

- Siempre que la cancelación se lleve a cabo dentro del día hábil siguiente a su emisión.
- Cuando se trate de un CFDI que suponga una cantidad total de hasta \$1,000.00 MXN.
- Cuando el CFDI sea de Nómina, de Egreso o de Traslado.
- Cuando se trate de un CFDI por concepto de ingresos y se haya expedido a contribuyentes del Régimen de Incorporación Fiscal (RIF).
- Si se ha emitido a través de "Mis Cuentas" del SAT.
- Si se ha emitido por la federación bajo concepto de derechos, productos y aprovechamientos (PDA).
- Cuando sea un CFDI emitido por operaciones que se han llevado a cabo con el **público** en general.
- Cuando el receptor de la factura sea extranjero.
- Si el CFDI ha sido emitido por un integrante del Sistema Financiero.
- Si se trata de una factura que ampare retenciones e información de pagos u operaciones realizadas a través del adquirente de los bienes o del sector primario.

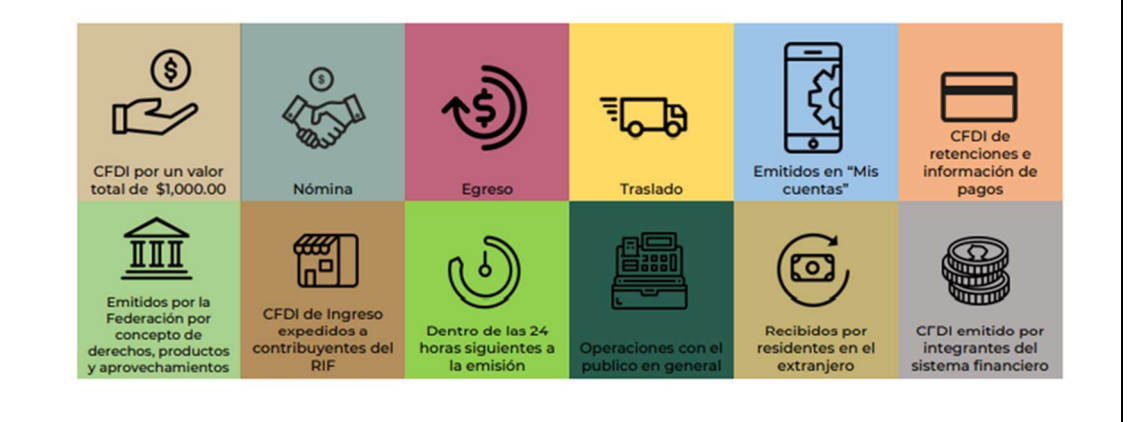

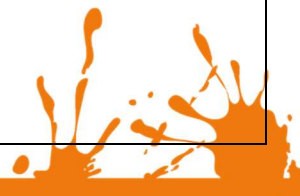

Empresa de

Business Process Solutions SA de C.V Miguel Laurent No. 804 Col. Letrán Valle México, CDMX (55) 12.51.27.08 Página 20 de 26

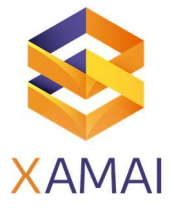

## 1. Cancelable con Aceptación

Son aquellos documentos que requieren la autorización del receptor para su cancelación, es necesario que el contribuyente entre al <u>buzón tributario</u> y autorice que este CFDI sea cancelado.

El proceso es el siguiente:

- El Emisor consulta el Estado de CFDI.
- Verifica que sea factura con autorización de cancelación.
- Solicita la cancelación.
- El Receptor recibe un mensaje por buzón tributario indicando que tiene una solicitud que debe atender en el Portal del SAT.
- El Receptor consulta la(s) petición(es) de cancelación.
- El Receptor acepta o rechaza la solicitud.

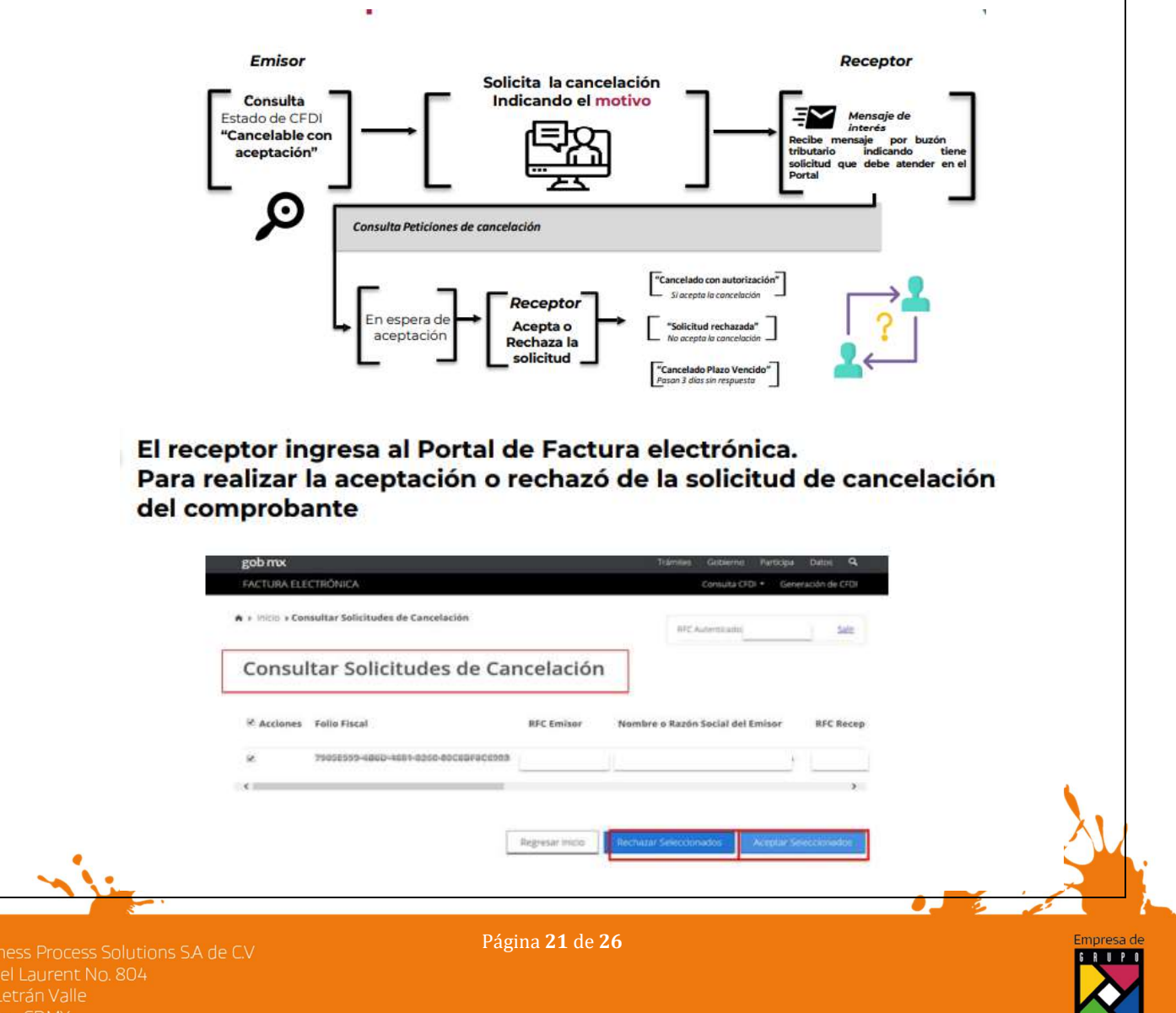

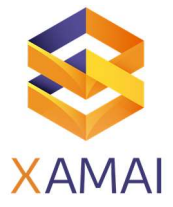

# a. Aceptar la cancelación. Se cancela el CFDI y se genera acuse. Se pueden Confirmar aceptar cancelación seleccionar varios Se acèptarèn los ele comprobantes a cancelar. Recibe acuse de aceptación o rechazo de cancelación HACIENDA Servicio de Administración Tributaria Acuse de cancelación de CFDI 22/12/2021 18:32:13 Fecha y hora de solicitud: Fecha y hora de cancelación: 22/12/2021 18:32 13 RFC Emisor: Folio Fiscal Estatus de Proceso de Motivo de Cancelación CFDI Reemplaza 04 - Operación nominativa relacionada en una factura global UUID Cancelado Sello digital SAT : 40x5mm0y7D138°cklabCqY2TnX2HWpvGnJXm7tLMHpLeCsmPy43AlDKAIRwgK8MYENGSY Hm0RMI68C11kkBA== b. El receptor rechaza la solicitud de cancelación. El CFDI no cambia su estatus (vigente) y emisor recibe el acuse de rechazo Servicio de Administración Tributaria Acuse de Solicitud Cancelación de CFDI IS PUBLICS 16/07/2018 15:52:03 Fecha y hora de solicitud 10/07/2018 13:32:03 Fecha y hora de car RFC Recept Sello digital SAT Folio Fiscal: 0014EA4E-E7A1-410J-AB73

Empresa de

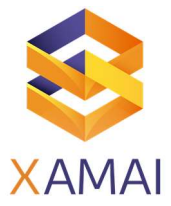

| C.                               | Pasan 3 días sin resp<br>genera acuse.                                 | uesta del receptor.                                   | El CFDI se cancela                | y se        |
|----------------------------------|------------------------------------------------------------------------|-------------------------------------------------------|-----------------------------------|-------------|
|                                  | (C) (C) (C) (C) (C) (C) (C) (C) (C) (C)                                | Rath Landingsons (10),                                | ayene Purthapa Duco Q.            |             |
|                                  | FACTURA ELECTRÓNICA                                                    | Corr                                                  | una CFDI + - : Generación de CFDI |             |
|                                  | -3,001,00 Ingrese Cancel                                               | able con aceptación Gancelado Plazo vencido           | 2018-03-06116-19-28               |             |
|                                  |                                                                        |                                                       |                                   |             |
|                                  |                                                                        |                                                       |                                   |             |
|                                  |                                                                        | orest felicenceation - Vanciar Brockiston (PDI - Caro | na Second tite May and            |             |
| Solame                           | ente aplica cuando se                                                  | trata de la primer s                                  | solicitud de cancela              | ción.       |
|                                  |                                                                        |                                                       |                                   |             |
| TIEMPOS DE C                     | CANCELACIÓN                                                            |                                                       |                                   |             |
|                                  | CO Detec                                                               |                                                       |                                   |             |
|                                  | importante                                                             | es El receptor                                        | cuenta con 3                      |             |
|                                  | que debes te<br>en cuento                                              | días par                                              | ra emitir la                      |             |
|                                  |                                                                        | Aceptació                                             | n o Rechazo                       |             |
|                                  | Los días                                                               | a la sol<br>de cance                                  | citud<br>elación                  |             |
|                                  | son<br>hábiles                                                         | de C                                                  | FDI                               |             |
|                                  |                                                                        |                                                       |                                   |             |
|                                  |                                                                        |                                                       |                                   |             |
| VERIEICACIÓN                     |                                                                        |                                                       | IVENTE                            |             |
| Los estatus que                  | e tenemos son los si                                                   | guientes: Cancelac                                    | lo v Vigente v esto               | s se nueden |
| visualizar ene                   | l portal del SAT.                                                      |                                                       |                                   |             |
|                                  | <sup>O</sup> Fecha de Emisión *                                        |                                                       |                                   |             |
|                                  | Año*: Mes*:                                                            | Día:                                                  |                                   |             |
|                                  | 2018 🖂 01                                                              | ↓ <br>Hora Final:                                     | Estado del<br>comprobante         |             |
|                                  | 00 ¥ : 00 ¥ : 00 ¥                                                     | 23 🛛 : 59 🗹 : 59                                      |                                   |             |
|                                  | RFC Emisor                                                             | Estado del Comprobante<br>Seleccione un valor         | 2                                 |             |
|                                  | Tipo de Comprobante (Complemento)<br>Seleccione un valor               | Cancelado<br>Vigente                                  |                                   | 1 1         |
|                                  | (Onterio de búxqueda aplicable a CPD+ envirdas a perir del 01/01/2014) |                                                       | 4                                 | $\cdots $   |
|                                  |                                                                        |                                                       |                                   | 177         |
| iness Process Solutions SA de CV | / Pá                                                                   | gina <b>23</b> de <b>26</b>                           |                                   | Empre       |
| el Laurent No. 804               |                                                                        |                                                       |                                   |             |

SCANDA

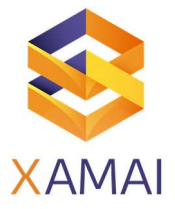

#### DEL RESULTADO OBTENIDO SE VERIFICA EL ESTADO DEL CFDI (COMPROBANTE) Estatus de Proceso de Cancelación No Cancelable 5.001.00 Cancelable sin aceptación 5.001.00 Cancelable rest are ción Cancelado 2018-03-06716-19:28 ion 2016-03-07712:05:18 5.001.00 54 Cancelado Cancelable con aceptación sider 2016-03-07712.00.33 Vigente En proceso 2018-03-07713-02:55 Solicitud Rechazada stacien 2018-03-07712-59-22 1018-03-07T13-30:37 2018-03-07713:37:10 Plazo vencido Con aceptación Cancelado Sin aceptación **COMPROBANTE DE EGRESOS O NOTA DE CRÉDITO**

Nota de Crédito o Comprobante de Egreso

Recordemos que

Amparan devoluciones, descuentos y bonificaciones para efectos de deducibilidad y también puede utilizarse para corregir o restar un comprobante de ingresos en cuanto a los montos que documenta, como la aplicación de anticipos. La nota de crédito no sustituye la cancelación de un CFDI emitido como ingreso

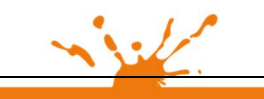

Business Process Solutions SA de C.V Miguel Laurent No. 804 Col. Letrán Valle México, CDMX (55) 12.51.27.08

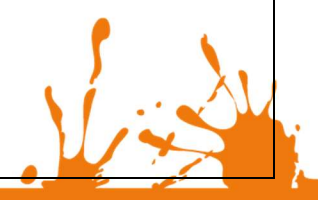

Empresa de

Página 24 de 26

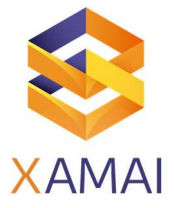

| SUSTITUCIÓN DE CFDI |    |                                                                                                    |  |
|---------------------|----|----------------------------------------------------------------------------------------------------|--|
|                     |    | La " <b>sustitución</b> ", no es una forma de<br>cancelación.                                                                                                    |  |
|                     | 80 | En caso de corregir un comprobante erróneo, primero se emitirá<br>el CFDI con los datos correctos donde se relacione con la clave "04"<br>Sustitución de CFDI previos el folio fiscal del CFDI erróneo,<br>posteriormente se debe cancelar el CFDI indicando al<br>momento de la solicitud la clave "01" Comprobantes emitidos<br>con errores con relación, adicionalmente se deberá indicar el<br>folio fiscal del CFDI que lo sustituye. |  |
|                     | 00 | ✓ A partir del 1 de enero de 2022, en todas las solicitudes de<br>cancelación se deberá indicar el "Motivo" de cancelación,<br>independientemente de la versión con la que se emitió el<br>comprobante.                                                                                                    |  |

## PLAZOS PARA LA CANCELACIÓN DE UN CFDI

Salvo que las disposiciones fiscales prevean un plazo menor, los comprobantes ficales digitales por internet sólo podrán cancelarse en el ejercicio que se expidan y siempre que la persona a favor de quien se expidan acepte su cancelación.

La cancelación de los CFDI se podrá efectuar a más tardar el **31** de enero del año siguiente a su expedición. Lo anterior no es aplicable a los CFDI globales emitidos por las personas físicas que tributen en el Regimen Simplificado

En la Primera modificación que se hizo en el mes de febrero del presente año a la resolución de la miscelánea fiscal en su artículo 29 A, en el cuarto párrafo del CFF, La cancelación de los CFDI se podrá efectuar a más tardar en el mes en el cual se deba presentar la declaración anual del ISR correspondiente al ejercicio fiscal en el cual se expidió el citado comprobante.

La anterior no es aplicable a los CFDI globales emitidos por las personas físicas que tributen en el régimen Simplificado de Confianza.

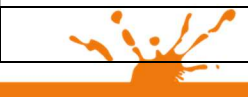

Business Process Solutions SA de C.V Miguel Laurent No. 804 Col. Letrán Valle México, CDMX (SS) 12 51 2708 Página **25** de **26** 

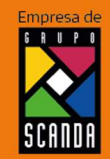

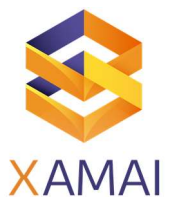

| Sínt | oma        |
|------|------------|
| PAC  | SIMPLE     |
| Can  | celaciones |

#### Solución

Referencias

NOTA : https://www.sat.gob.mx/consultas/91447/nuevo-esquema-de-cancelacion

Webinar de Xamai:

Video manual:

Quick Tip:

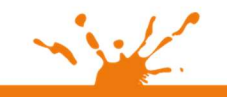

Business Process Solutions SA de C.V Miguel Laurent No. 804 Col. Letrán Valle México, CDMX (55) 12.51.2708

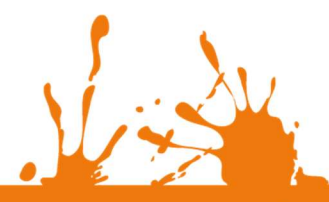

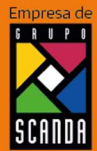

Página **26** de **26**